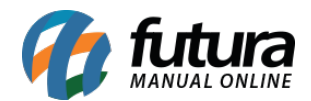

## 1 - Nova opção para utilização de Credito Simples Nacional (Apuração do SPED)

## Caminho: <u>Configurações > Parâmetros SPED</u>

Existem notas de terceiros que há crédito de Simples Nacional em alguns produtos e esse crédito pode ser usado posteriormente por algumas empresas.

Para isso, acesse o caminho indicado acima, clique na aba **EFD Fiscal** e no campo **Crédito Simples Nacional** selecione a opção "Nos registros E100, E110 e E113".

E no campo **E111 - Código de ajuste** selecione qual será o código de ajuste utilizado para o crédito, conforme imagem abaixo:

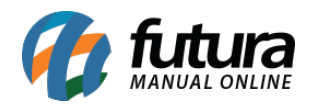

| Parametros SPED ×                     |                                                                                                    |
|---------------------------------------|----------------------------------------------------------------------------------------------------|
| Editar [F3] Excluir                   | Gravar [F10] Cancelar                                                                                                    |
| Consulta Principal                    |                                                                                                    |
| EFD Fiscal EFD Contribuicoes          |                                                                                                    |
| Ind. de Cituarae ernecial             | Neohum                                                                                                    |
| ind, de situação especiai             |                                                                                                    |
| Ind. de natureza de Pessoa juridica   | UU - sociedade empresariai em gerai                                                                                                    |
| Tipo de atividade                     | 0 - Industrial ou equiparado a industrial                                                                                                    |
| Periodo de Apuracao do IPI            | 0 - Mensal                                                                                                    |
| Perfil                                | A ~                                                                                                    |
| Tipo de Codigo do Produto             | Código 🗸                                                                                                    |
| Guia: Codigo da Receita               |                                                                                                    |
| Conta Contabil Inventario             |                                                                                                    |
| Direito a credito IPI e ICMS/ST       | SIM V                                                                                                    |
| Credito de Simples Nacional           | Não                                                                                                    |
| Ressarcimento ST                      | Não<br>Nos registros C100 e filhos                                                                                                    |
| C 197 - Codigo de Atuste              | Nos registros E100, E111 e E113                                                                                                    |
| C197 - Observação                     |                                                                                                    |
| 5110 Cadica da Airuta                 |                                                                                                    |
| E110 - Codigo de Ajuste               |                                                                                                    |
| EIIU - Observacao                     |                                                                                                    |
| Crédito relativo a operação própria o | do substituto                                                                                                    |
| C197 - Codigo de Ajuste               | ✓                                                                                                    |
| C197 - Observacao                     | SP000299 - OUTRAS HIPÓTESES - PREENCHIDA PELO CONTRIBUINTE.                                                                                                    |
| E110 - Codigo de Ajuste               | SP010301 - Estorno de imposto creditado quando a mercadoria entrada no estabelecimento vier a perecer, deteriorar-se ou fo<br>SP010302 - Estorno de imposto creditado quando o servico tomado ou a mercadoria adquirida for objeto de saída ou prestação                                                        |
| E110 - Observacao                     | SP010303 - Estorno de imposto creditado quando a mercadoria adquirida for integrada ou consumida em processo de industrial<br>SP010304 - Estorno de imposto creditado quando a mercadoria adquirida for integrada ou consumida em processo de industrial                                                        |
| Crédito de Notas do Simples Naciona   | SP010305 - Estorno do valor do crédito deduzido na guia de recolhimento nas saídas de café cru, em coco ou em grão.<br>SP010306 - Estorno do valor do crédito deduzido na guia de recolhimento nas saídas de gado em pé bovino e suíno.<br>SP010307 - Ativo Permanente - transferência de crédito remanescente. |
| E111 - Codigo de Ajuste               | SP000299 - OUTRAS HIPÓTESES - PREENCHIDA PELO CONTRIBUINTE.                                                                                                    |
|                                       |                                                                                                    |

Após importar as notas de entrada no *Futura Server* terá um campo denominado *VI ICMS SN Cred* na digitação da NF-e, que irá conter os valores de credito, este campo será preenchido automaticamente ao importar o XML de compra.

Após realizar o fechamento/inventario do mês é necessário gerar a apuração do ICMS pelo *EFD* através do caminho: <u>SPED > Apuração > SPED - Apuração ICMS</u>.

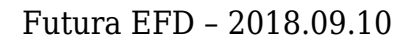

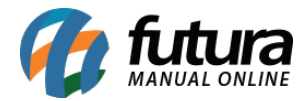

Ao clicar para calcular o sistema gerará o registro de ajuste destacando o valor do credito, além de inserir os registros dos itens das notas, conforme imagens abaixo:

| SPED - Apuracao do ICMS - Reg. E110 ×         |                                                             |                                                  |                                      |          |  |  |  |  |  |  |  |
|-----------------------------------------------|-------------------------------------------------------------|--------------------------------------------------|--------------------------------------|----------|--|--|--|--|--|--|--|
| F2 Novo F3 Editar Excluir F10 Gravar Cancelar |                                                             |                                                  |                                      |          |  |  |  |  |  |  |  |
| Consulta Principal                            |                                                             |                                                  |                                      |          |  |  |  |  |  |  |  |
| ID                                            | 1201                                                        |                                                  | and a day                            |          |  |  |  |  |  |  |  |
| Empresa                                       | 1 Q                                                         | EMPRESA LUCRO                                    | Calcular                             |          |  |  |  |  |  |  |  |
| Fechamento                                    | Mes 8 2 And                                                 | 2018 🜩                                           | Calcular Ressarcimento               |          |  |  |  |  |  |  |  |
|                                               |                                                             |                                                  |                                      |          |  |  |  |  |  |  |  |
| 2- Total de debitos                           | 5.489,25                                                    |                                                  | 9- Total de Estornos de debitos      | 0,00     |  |  |  |  |  |  |  |
| 3- Total Ajustes debito                       | 0,00                                                        |                                                  | 10- Saldo credor Anterior:           | 0,00     |  |  |  |  |  |  |  |
| 4- Ajustes a debito                           | 0,00                                                        | (Lancar na aba Ajuste como Outros Debitos)       | 11- Saldo devedor apurado            | 5.383,89 |  |  |  |  |  |  |  |
| 5- Estornos de Credito                        | 0,00                                                        |                                                  | 12-Total de deducoes                 | 0,00     |  |  |  |  |  |  |  |
| 6-Entrada e Aquisicoes c/ Credito             | 20,34                                                       |                                                  | 13- Total ICMS a recolher            | 5.383,89 |  |  |  |  |  |  |  |
| 7- Total dos ajustes de Credito               | 0,00                                                        |                                                  | 14- Saldo credor a transportar       | 0,00     |  |  |  |  |  |  |  |
| 8- Total de Ajustes a Credito                 | 85,02                                                       | (Lancar na aba Ajuste como Outros Creditos)      | 15- Valores recolhidos ou a recolher | 0,00     |  |  |  |  |  |  |  |
|                                               |                                                             |                                                  |                                      |          |  |  |  |  |  |  |  |
| Pagamentos - Registro E116 Ajuste             | e - Registro E111 🛛 (Iden                                   | tificacao dos documentos fiscais - Registro E113 |                                      |          |  |  |  |  |  |  |  |
| ID 401                                        | 1                                                           |                                                  |                                      |          |  |  |  |  |  |  |  |
| Descricao CREDITO C                           | DRIUNDO DO SIMPLES N                                        | ACIONAL                                          |                                      |          |  |  |  |  |  |  |  |
| Utilizacao SP020799                           | SP020799 - OUTRAS HIPÓTESES - PREENCHIDA PELO CONTRIBUINTE. |                                                  |                                      |          |  |  |  |  |  |  |  |
| Valor 85,02                                   |                                                             |                                                  |                                      |          |  |  |  |  |  |  |  |
| Gravar Cancelar                               |                                                             |                                                  |                                      |          |  |  |  |  |  |  |  |
|                                               |                                                             |                                                  |                                      |          |  |  |  |  |  |  |  |
|                                               | Descricao                                                   | 50020200 0                                       |                                      | Valor    |  |  |  |  |  |  |  |
|                                               |                                                             |                                                  |                                      |          |  |  |  |  |  |  |  |
|                                               |                                                             |                                                  |                                      |          |  |  |  |  |  |  |  |
|                                               |                                                             |                                                  |                                      |          |  |  |  |  |  |  |  |

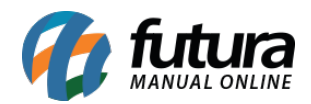

| SPED - Apuracao do ICMS - Reg. E110 ×         |                                |                                             |                                            |                            |                                      |              |               |  |  |  |
|-----------------------------------------------|--------------------------------|---------------------------------------------|--------------------------------------------|----------------------------|--------------------------------------|--------------|---------------|--|--|--|
| F2 Novo F3 Editar Excluir F10 Gravar Cancelar |                                |                                             |                                            |                            |                                      |              |               |  |  |  |
| Consulta Principal                            |                                |                                             |                                            |                            |                                      |              |               |  |  |  |
| ID                                            | 1201                           |                                             |                                            |                            | calcular                             |              |               |  |  |  |
| Empresa                                       | 1 🔍                            | EMPRESA LUCRO                               |                                            |                            | Calcular                             |              |               |  |  |  |
| Fechamento                                    | Mes 8 2 And                    | Mes 8 2018 2018                             |                                            |                            | lar Ressarcimer                      | nto          |               |  |  |  |
|                                               |                                |                                             |                                            |                            |                                      |              |               |  |  |  |
| 2- Total de debitos                           | 5.489,25                       |                                             |                                            | 9- Tota                    | al de Estornos d                     | le debitos   | 0,00          |  |  |  |
| 3- Total Ajustes debito                       | 0,00                           |                                             |                                            | 10- Saldo credor Anterior: |                                      | 0,00         |               |  |  |  |
| 4- Ajustes a debito                           | 0,00                           | (Lancar na aba Ajuste como Outros Debitos)  |                                            | 11- Sal                    | ldo devedor ap                       | urado        | 5.383,89      |  |  |  |
| 5- Estornos de Credito                        | 0,00                           |                                             |                                            | 12- To                     | tal <mark>d</mark> e deducoes        | 5            | 0,00          |  |  |  |
| 6- Entrada e Aquísicoes c/ Credito            | 20,34                          |                                             | 13- Total ICMS a recolher                  |                            | 5.383,89                             |              |               |  |  |  |
| 7- Total dos ajustes de Credito               | 0,00                           |                                             |                                            |                            | ldo credor a tra                     | nsportar     | 0,00          |  |  |  |
| 8- Total de Ajustes a Credito                 | 85,02                          | (Lancar na aba Ajuste como Outros Creditos) | Lancar na aba Ajuste como Outros Creditos) |                            | 15- Valores recolhidos ou a recolher |              | 0,00          |  |  |  |
|                                               |                                |                                             |                                            |                            |                                      |              |               |  |  |  |
| Pagamentos - Registro E116 Ajust              | e - Registro E111 Iden         | tificacao dos documentos fiscais - Registro | E113                                       |                            |                                      |              |               |  |  |  |
| Novo Editar                                   | Excluir                        |                                             |                                            |                            |                                      |              |               |  |  |  |
| Item                                          | 354101 💁 BASTAO                | DE PPP PRETO 050MM                          |                                            |                            |                                      |              |               |  |  |  |
| Modelo Doc. Fiscal 55 - No                    | ta Fiscal Eletronica           |                                             | Nº Nota 54                                 | 89 Serie                   | 0                                    | Data Emissao | 17/08/2018    |  |  |  |
| Valor do Ajuste do item                       | 85,02                          | Chave do documento 351805006336820001       | 70550000003210810                          | 008341043                  |                                      |              |               |  |  |  |
| Gravar Cancelar                               |                                |                                             |                                            |                            |                                      |              |               |  |  |  |
| Nee Mede                                      |                                |                                             |                                            | (1. A                      |                                      |              | Channe Annana |  |  |  |
| 5489 BASTAO DE PPP                            | 5489 BASTAO DE PPP PRETO 050MM |                                             |                                            | vi. Ajuste<br>85,02        | Chave Acesso                         |              |               |  |  |  |
| 3                                             |                                |                                             |                                            |                            |                                      |              |               |  |  |  |
|                                               |                                |                                             |                                            |                            |                                      |              |               |  |  |  |
|                                               |                                |                                             |                                            |                            |                                      |              |               |  |  |  |